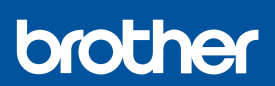

RO

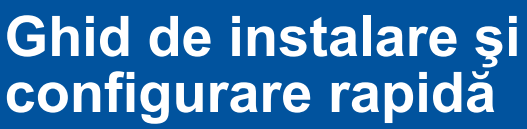

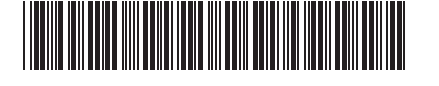

DCP-T530DW / DCP-T535DW / DCP-T536DW / DCP-T730DW / DCP-T735DW DCP-T830DW / DCP-T835DW / MFC-T930DW / MFC-T935DW D030BE001-00 ROM Versiunea 0

Cele mai recente manuale sunt disponibile pe site-ul web Brother support: <u>support.brother.com/manuals</u>

Citiți mai întâi manualul *Ghid de siguranța produsului*, apoi citiți acest *Ghid de instalare și configurare rapidă* pentru instrucțiuni referitoare la instalarea corectă a produsului.

Dacă ați selectat [[5-B] Configurarea de la panoul de control al aparatului] din *Ghidul de instalare și configurare rapidă* imprimat inclus cu aparatul, treceți la [5-B].

# Dezambalaţi aparatul şi verificaţi componentele

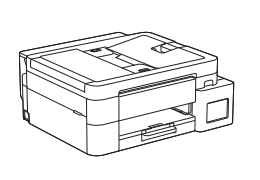

Scoateți banda și pelicula de protecție care acoperă aparatul.

#### NOTĂ

- Este posibil ca ilustrațiile din acest ghid să nu corespundă exact cu modelul dumneavoastră, dar instrucțiunile sunt aceleași pentru fiecare model. În ilustrația de mai sus este prezentat modelul MFC-T930DW.
- În funcție de țară, componentele pot să difere.
- Păstrați toate materialele de ambalare, inclusiv cutia, pentru a le folosi în cazul în care trebuie să expediați aparatul.
- Vă recomandăm să utilizați un cablu USB 2.0 (tip A/B) a cărui lungime nu depășește 2 metri (inclus în anumite țări).
- Utilizați un cablu bifilar torsadat direct, categoria 5 (sau superioară), pentru rețeaua Fast Ethernet 10BASE-T sau 100BASE-TX (nu este inclus). (DCP-T830DW / DCP-T835DW / MFC-T930DW / MFC-T935DW)
- Brother îşi propune să reducă deşeurile şi consumul de materii prime şi de energie necesare pentru producerea acestora. Pentru informații suplimentare despre activitatea noastră în domeniul protecției mediului vizitați www.brotherearth.com.

## Încărcați hârtie simplă, format A4, în tava de hârtie

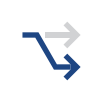

În funcție de model, treceți la pasul următor. Numele modelului se găsește pe partea din față a aparatului.

DCP-T530DW / DCP-T535DW / DCP-T536DW DCP-T730DW / DCP-T735DW

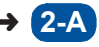

DCP-T830DW / DCP-T835DW MFC-T930DW / MFC-T935DW

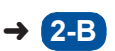

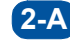

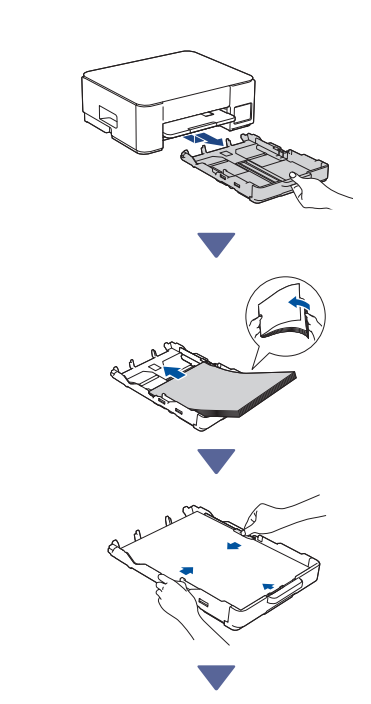

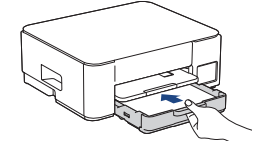

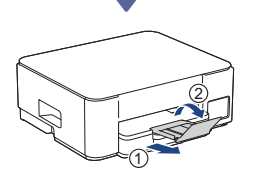

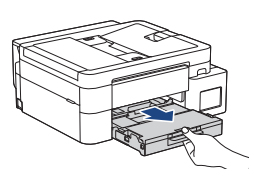

2-B

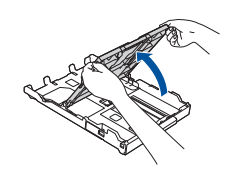

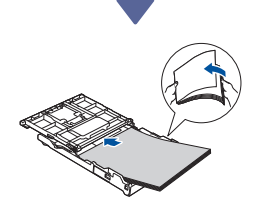

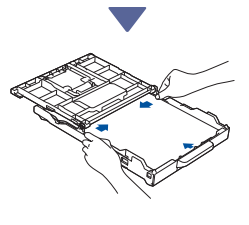

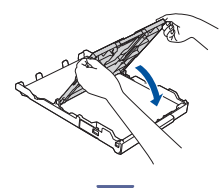

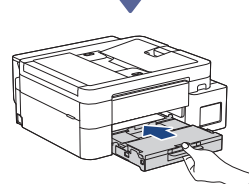

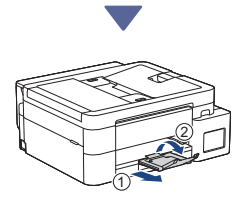

## **3** Conectați cablul de telefon (MFC-T930DW / MFC-T935DW)

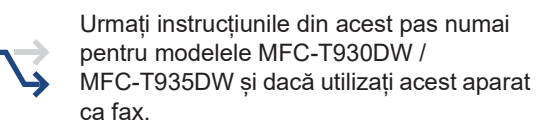

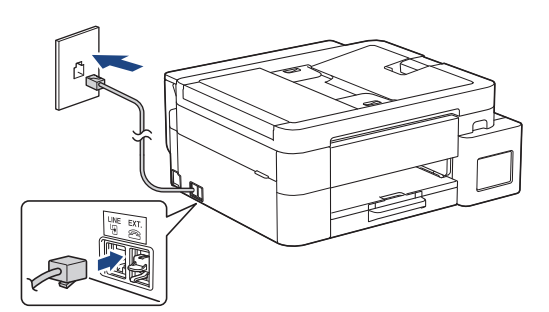

ntroduceți cablul de conectare la linia telefonică în mufa marcată **LINE**.

Pentru informații suplimentare despre utilizarea funcției fax, consultați *Ghidul utilizatorului Online*.

(Pentru Europa) Dacă este necesar, vă putem trimite gratuit un cablu original Brother. Pentru a ne contacta, vizitați <u>www.brother.eu</u>.

## 4 Conectarea cablului de alimentare

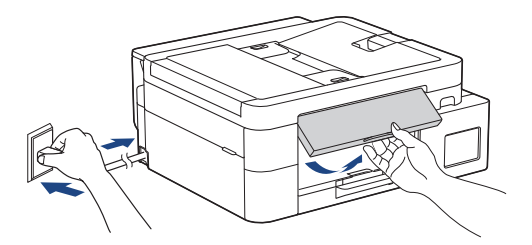

Aparatul pornește automat.

(Numai pentru anumite modele) Dacă vi se cere să selectați țara sau limba, urmați instrucțiunile afișate pe ecranul LCD.

Continuarea în coloana următoare 🔶

#### Recomandat 6 Alegeți metoda de Configurarea folosind 5-A configurare aplicația pentru mobil sau software-ul de pe computer. Alegeți una din metodele de configurare de mai jos. (Pentru a configura aparatul folosind un Mac, · Pentru a finaliza în acelasi timp atât urmați instrucțiunile din secțiunea [5-B].) configurarea, cât si setările de conectare Accesați site-ul web corespunzător metodei de cu dispozitivul dumneavoastră, urmati configurare selectate: instrucțiunile din [5-A]. • Pentru a configura aparatul folosind un Configurarea cu dispozitivul dumneavoastră mobil Mac, urmati instructiunile din sectiunea Dispozitivul mobil trebuie să fie conectat la o rețea [5-B]. Wi-Fi<sup>®</sup>. Configurarea folosind aplicația pentru mobil sau software-ul de pe computer. (recomandat) Configurarea de la panoul de control al setup.brother.com aparatului Configurarea cu computerul dumneavoastră Q setup.brother.com NOTĂ Chiar și după ce ați finalizat configurarea, puteți utiliza aparatul pe un alt dispozitiv, instalând software-ul pe dispozitivul respectiv. Configurarea de la panoul de (5-B) control al aparatului Urmați instrucțiunile de mai jos, în funcție de modelul dumneavoastră. > DCP-T530DW / DCP-T535DW / DCP-T536DW DCP-T730DW / DCP-T735DW / DCP-T830DW DCP-T835DW 1. Dacă pe ecran este afișat mesajul [Configurati?], apăsați pe ▼. 2. Apăsați pe ▲ sau pe ▼ pentru a selecta [Config. fol. LCD] și apoi apăsați pe OK. 3. Când mesajul este afisat pe ecranul LCD, apăsati pe **▲**.

#### MFC-T930DW / MFC-T935DW

- Apăsați pe 

   când ecranul codului QR este afișat.
- Apăsați pe ▶ când ecranul [Set up from machine (Config.de pe aparat)] este afișat pentru a confirma schimbarea modului.

## 6 Umpleți rezervoarele de cerneală cu cerneala din cutie

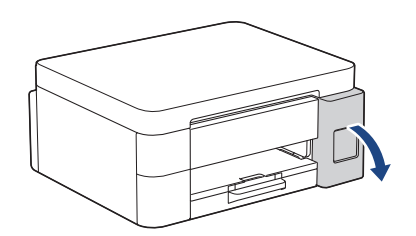

Deschideți capacul rezervorului de cerneală. (Este posibil ca ilustrațiile din acest ghid să nu corespundă exact cu modelul dumneavoastră, dar instrucțiunile sunt aceleași pentru fiecare model.)

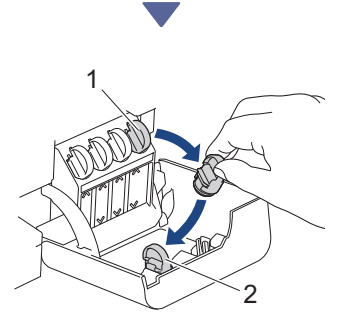

Scoateți capacul (1) și așezați-l în spațiul corespunzător de pe spatele capacului (2).

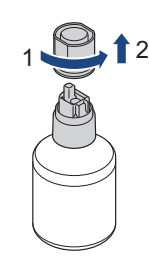

Scoateți capacul sticlei de cerneală.

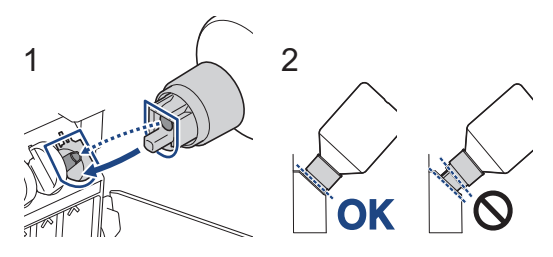

Aliniați sticla astfel încât vârful rezervorului de cerneală să poată fi introdus în orificiul sticlei, conform instrucțiunilor din (1).

Introduceți sticla pe vârful rezervorului, în unghiul prezentat în figura (2) până când capacul este la același nivel cu suprafața rezervorului de cerneală. (Când îl introduceți prima dată, veți auzi un clic.)

Așezată corect, sticla se auto-susține, iar cerneala va umple automat rezervorul. Dacă umplerea nu începe automat sau dacă rezervorul se umple foarte încet, scoateți cu atenție sticla și apoi reintroduceți-o.

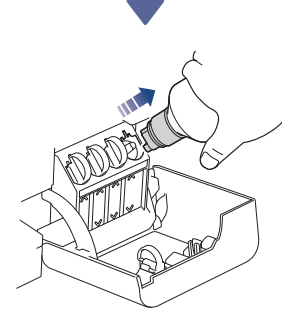

După ce ați terminat, scoateți sticla, trăgând de duză ușor, pentru ca cerneala să nu se scurgă.

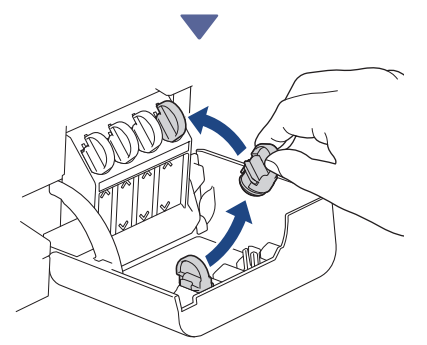

Scoateți capacul din interiorul capacului rezervorului și sigilați rezervorul de cerneală.

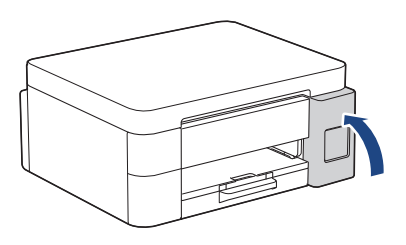

După ce ați umplut toate rezervoarele de cerneală, închideți capacul rezervorului de cerneală.

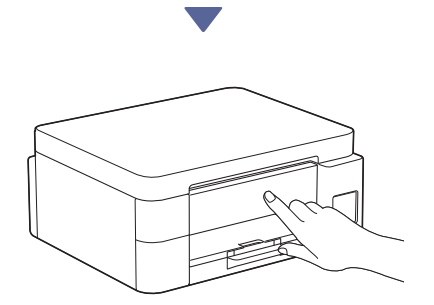

Verificați mesajele de pe LCD pentru a continua configurarea.

Când pe ecran este afișat mesajul de pregătire cerneală, urmați instrucțiunile afișate pe LCD pentru a efectua curățarea inițială a sistemului de cerneală.

Curățarea poate dura câteva minute și în acest timp puteți efectua pasul următor.

## Configurarea datei și a orei

Pentru a defini data și ora, urmați instrucțiunile afișate pe ecranul LCD.

DCP-T530DW / DCP-T535DW / DCP-T536DW DCP-T730DW / DCP-T735DW / DCP-T830DW DCP-T835DW

- 1. Apăsați pe **OK** pentru a configura data și ora.
- Apăsați pe ▲ sau pe ▼ pentru a selecta numărul și apoi apăsați pe OK pentru a configura data și ora.

MFC-T930DW / MFC-T935DW

Pentru a configura data și ora, urmați instrucțiunile afișate pe ecranul LCD.

## Configurarea notificărilor de actualizare a programului firmware

 $\overrightarrow{}$ 

Urmați instrucțiunile din acest pas numai pentru modelele MFC-T930DW / MFC-T935DW.

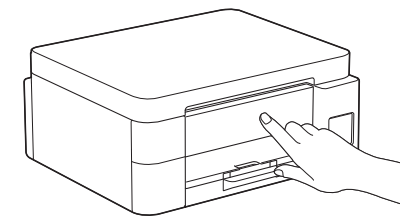

Dacă ecranul cu informații de actualizare firmware este afișat, configurați setările pentru firmware.

## 9 Verificați calitatea imprimării

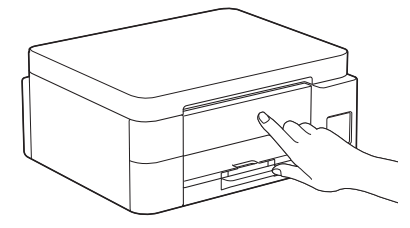

Când curățarea inițială a sistemului de cerneală sa terminat, imprimați pagina de verificare a calității imprimării.

DCP-T530DW / DCP-T535DW / DCP-T536DW DCP-T730DW / DCP-T735DW / DCP-T830DW DCP-T835DW

Apăsaţi **Start**.

MFC-T930DW / MFC-T935DW

Apăsaţi ▶.

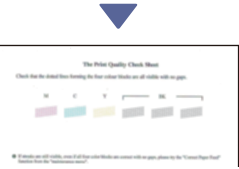

Aparatul va imprima pagina de verificare a calității imprimării.

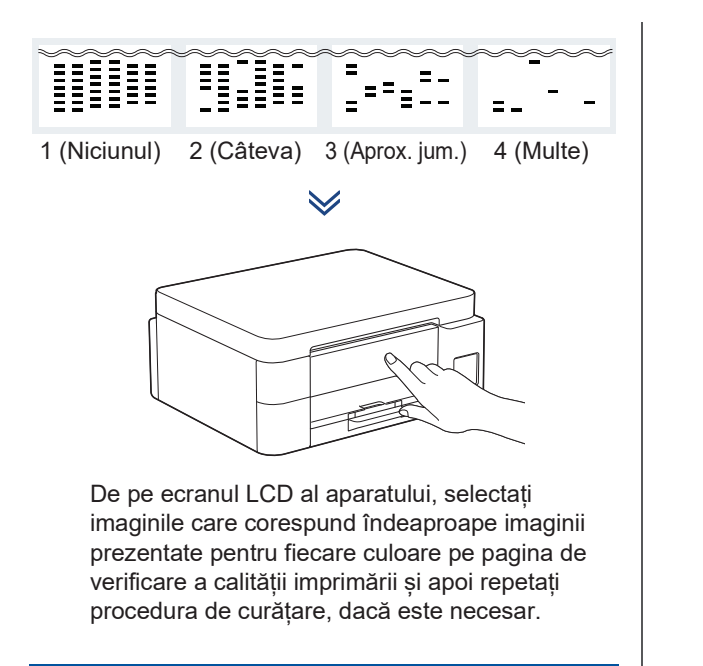

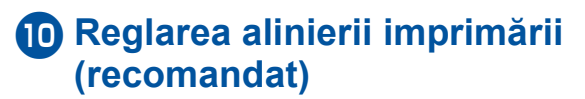

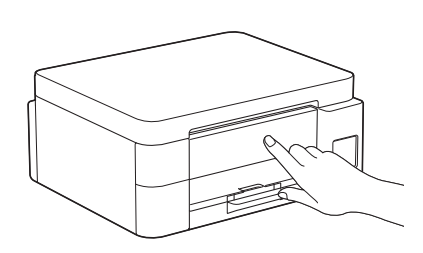

Pentru a regla alinierea imprimării înainte de utilizarea aparatului, imprimați o pagină de reglare:

DCP-T530DW / DCP-T535DW / DCP-T536DW DCP-T730DW / DCP-T735DW / DCP-T830DW DCP-T835DW

Când mesajul de verificare a alinierii este afișat, apăsați pe ▲ și urmați instrucțiunile de pe ecranul LCD.

MFC-T930DW / MFC-T935DW

Când mesajul de reglare a hârtiei este afișat, apăsați pe ▶ și urmați instrucțiunile de pe ecranul LCD.

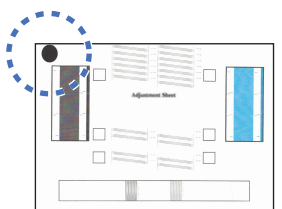

În colțul din stânga sus al hârtiei se găsește un cerc negru.

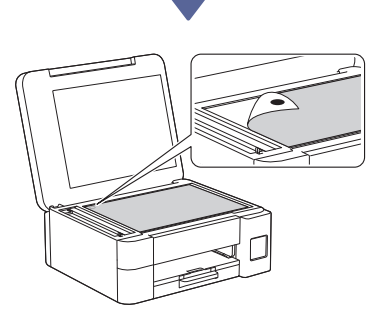

Așezați foaia de reglare cu fața în jos pe fereastra de sticlă a scanerului, asigurându-vă că cercul negru se află în colțul din stânga sus al ferestrei scanerului, conform instrucțiunilor.

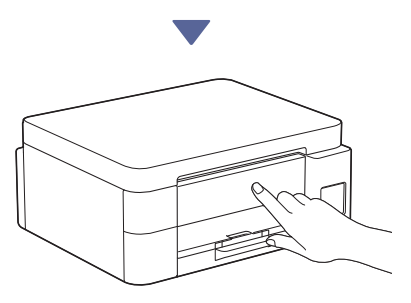

Urmați instrucțiunile afișate pe ecranul LCD și reglați alinierea.

După ce ați terminat, luați foaia de reglare de pe fereastra de sticlă a scanerului.

#### Conectarea computerului sau a dispozitivului mobil la aparat (dacă este necesar)

De pe computer sau de pe dispozitivul mobil, vizitați următorul site web sau scanați codul de mai jos pentru instalarea software-ului.

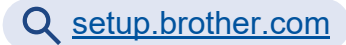

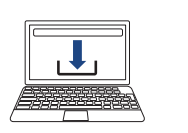

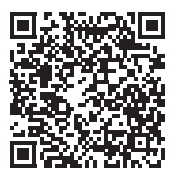

Asigurați-vă că aparatul și dispozitivul mobil sunt conectate la aceeași rețea.

#### NOTĂ

DCP-T530DW / DCP-T535DW / DCP-T536DW DCP-T730DW / DCP-T735DW

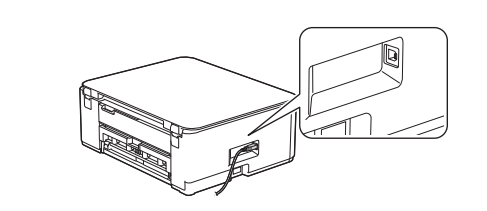

Pentru conectarea prin USB, localizați portul corect aflat pe laterala aparatului, conform instrucțiunilor.

DCP-T830DW / DCP-T835DW / MFC-T930DW MFC-T935DW

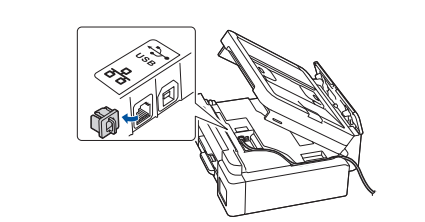

Pentru conectarea la o rețea cablată și conectarea prin USB, localizați portul corect (în funcție de cablul utilizat) în interiorul aparatului, conform instrucțiunilor.

#### Instalarea s-a terminat

Acum sunteți gata să imprimați sau să scanați cu acest aparat.

Urmați instrucțiunile de mai jos, după caz.

#### Notă importantă privind securitatea rețelei: Parola implicită utilizată pentru gestionarea setărilor acestui aparat se află în spatele aparatului și este marcată cu "Pwd". Vă recomandăm să schimbați imediat parola implicită pentru a proteja aparatul împotriva accesului neautorizat.

# Configurarea manuală a conexiunii wireless

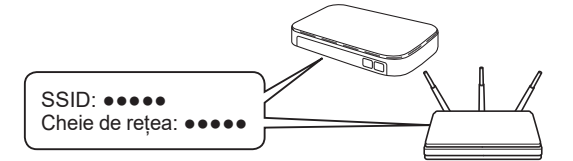

Găsiți identificatorul SSID (nume rețea) și cheia de rețea (parolă) inscripționate pe punctul de acces/routerul wireless.

- DCP-T530DW / DCP-T535DW / DCP-T536DW DCP-T730DW / DCP-T735DW / DCP-T830DW DCP-T835DW
  - 1. Mergeți la aparat și apăsați pe Wi-Fi.
  - Apăsați pe OK pentru a selecta [Căutare reţea].
     Mesajul [Activare WLAN?] este afișat pe
    - ecranul LCD.
  - Apăsați pe ▲ pentru a selecta [Prn.].
  - Selectați SSID (Nume rețea) pentru punctul de acces/routerul dumneavoastră și introduceți cheia de rețea (parolă).

Dacă nu găsiți această informație, întrebați administratorul de rețea sau producătorul punctului de acces/routerului wireless.

Pentru a introduce cheia de rețea (Parolă), țineți apăsat și apăsați repetat pe ▲ sau pe ▼ pentru a selecta un caracter din lista de mai jos:

aAbBcCdDeEfFgGhHiljJkKlLmMnNoOpPqQrRsStT uUvVwWxXyYzZ!?@\$&%#\'"`^|{}[]();:,.~<>=+-\*/ \_1234567890

#### > MFC-T930DW / MFC-T935DW

- Mergeți la aparat și apăsați pe panou.
- 2. Apăsați pe OK pentru a selecta [Find Wi-Fi Network (Căutare reţea Wi-Fi)]. Mesajul [Enable WLAN? (Activaţi WLAN?)] este afişat pe ecranul LCD.
- 3. Apăsați pe ▶ pentru a selecta Da.

 Selectați SSID (Nume rețea) pentru punctul de acces/routerul dumneavoastră și introduceți cheia de rețea (parolă).

Dacă nu găsiţi această informaţie, întrebaţi administratorul de reţea sau producătorul punctului de acces/routerului wireless.

Pentru informații suplimentare, consultați *Introducerea unui text pe aparatul Brother* din *Ghidul utilizatorului Online*.

Dacă ați finalizat cu succes configurarea rețelei wireless, pe ecranul LCD va fi afișat mesajul [Connected (Conectat)].

Pentru informații detaliate despre aparat și specificațiile produsului, consultați Ghidul utilizatorului Online la adresa support.brother.com/manuals.